### How to Add New Members

1. Go to the Members Only Menu and select Chapter Portal

## Members Only Menu

| 🐣 My Profile     | View My Quartets       | + Create a New Quartet    | Home Page    |
|------------------|------------------------|---------------------------|--------------|
| 📰 Donate Onl     | ine 🏾 🌹 Sweet Adelines | s Store                   |              |
| 🔥 Chapter Por    | rtal 🔇 Region Portal   |                           |              |
| 😐 Request Pe     | rmission to Arrange    | Pay Permission to Arrange |              |
| H Upcoming E     | vents Operations       | Financials Education (    | Center       |
| 🕞 Logout         |                        |                           |              |
| No Results       |                        |                           |              |
| 2. Select Chapte | r Members              |                           |              |
|                  |                        |                           |              |
| Test Ch          | orus                   |                           |              |
| 🕼 Profile        | Pay for Members        | 5 Chapter Members         | 皆 Chapter Of |
| 🕹 Down           | load Chapter Members   |                           |              |

3. Select Search All Individuals

| ← My Chapt (s Q Search All Individuals<br>Chapter Members |                                                                         |
|-----------------------------------------------------------|-------------------------------------------------------------------------|
| Val Renz                                                  | Valerie Renz                                                            |
| Details     C Profile     Request Resignation     Renew   | O Details     I     I     Profile     % Request Resignation     ♥ Renew |

4. Try different combinations to search. If the member is in our records, you will be given an option to Transfer. Otherwise, select Add New Individual.

| Valeria |
|---------|
| Renzino |
|         |
|         |
|         |
|         |
|         |
|         |

### Cannot Find Someone?

To avoid duplicates in our database please do an exhaustive search before adding an individual.

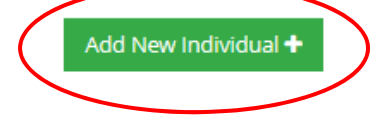

# Individual Search

Back to Search

No Results

## Cannot Find Someone?

To avoid duplicates in our database please do an exhaustive search before adding an individual.

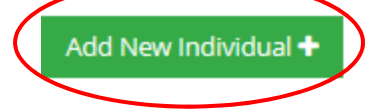

5. Choose to Add New Individual to appropriate organization.

Add New Individual

🕐 🕀 🗙

## Add an individual to one of your chapters.

To avoid duplicates in our database please do an exhaustive search before adding an individual.

Test Chorus

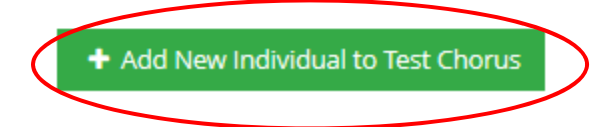

#### 6. Fill out application and save.

a. Note: You MUST uncheck the "Link Phone" and "Link Address" boxes.

| <ol> <li>Address Line 2:</li> </ol>      | Address Line 2 |                                 |          |              |
|------------------------------------------|----------------|---------------------------------|----------|--------------|
| Oity, State/Province, Zip/Postal Code: * | Broken Arrow   |                                 | Oklahoma | ~ 74012-4736 |
| Link Phone:                              |                |                                 |          |              |
| O Phone:                                 | Work           | <ul> <li>✓</li> <li></li> </ul> |          |              |
| 🕄 Email: *                               | Home           | ► Email                         |          |              |
| Source:                                  | Source         |                                 |          | ~            |
| 3 Create a User Profile:                 | $\checkmark$   |                                 |          |              |
| <ol> <li>At-Large: *</li> </ol>          |                |                                 |          | ~            |
| Satellite: *                             |                |                                 |          | ~            |
| Youth: *                                 |                |                                 |          | ~            |
| Save Cancel                              |                |                                 |          |              |

- 7. Verify Address and Save.
- 8. It will take 1 2 business days for the invoice to populate.